# **TIME COUNT - rilevazione presenze**

**RACCOLTA DATI DELLE PRESENZE E STAMPA CARTELLINO** 

))

- **TECNOLOGIA RFID E BIOMETRICA**
- POTENZA E CONFIGURABILITA'
- **DESIGN MODERNO**
- PREZZO AGGRESSIVO

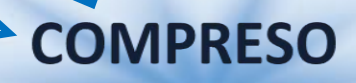

F6

F8

Software di gestione per stampa cartellino

- 🛩 RILEVAZIONE AUTOMATICA DEI TERMINALI CONNESSI
- **ARROTONDAMENTI AUTOMATICI ENTRATA/USCITA**
- ✓ INSERIMENTO, MODIFICA ED ELIMINAZIONE TIMBRATURE
- **STORICIZZAZIONE DEI DATI**
- 💛 ANAGRAFICA DIPENDENTI
- 🌱 GESTIONE UTENTI CON RFID ED IMPRONTE DIGITALI

## MANUALE D'INSTALLAZIONE ED UTILIZZO

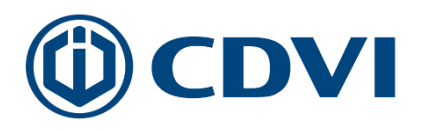

CDVI Italia S.r.l. 28040 Borgo Ticino (NO) 🛛 🖘

0321 908018

info@cdvi.it https://www.cdvi.it

## Sommario

| 1.    | Requisiti minimi del Sistema Operativo           | 3 |
|-------|--------------------------------------------------|---|
| 2.    | Installazione di TIME COUNT                      | 3 |
| 3.    | Attivazione ed utilizzo di TIME COUNT            | 6 |
| 3.1.  | Configurazione                                   | 7 |
| 3.1.2 | L. Archiviazione timbrature                      | 8 |
| 3.2.  | Aggiungi / Rimuovi terminali                     | 8 |
| 3.3.  | Utenti                                           | 9 |
| 3.4.  | Ricerca timbrature1                              | 0 |
| 3.5.  | Visualizza e modifica timbrature1                | 1 |
| 3.6.  | Visualizza e stampa i cartellini dei dipendenti1 | 2 |
| 3.7.  | Sincronizza tutti 1                              | 4 |
| 3.8.  | Scarica timbrature1                              | 4 |
| 3.9.  | Aiuto ed informazioni1                           | 4 |
| 4.    | Manutenzione1                                    | 4 |

## 1. Requisiti minimi del Sistema Operativo

- Windows XP / Vista / 7 / 8 / 8.1 / 10 o superiori
- Windows Server 2003 / 2008 / 2008 R2 / 2012 / 2012 R2 / 2016 o successivi
- X86 / X64
- 1 GB di Spazio Disco libero

## 2. Installazione di TIME COUNT

Attivata l'installazione dare conferma per l'esecuzione del software cliccando su Esegui (visibile su Windows Vista o superiore)

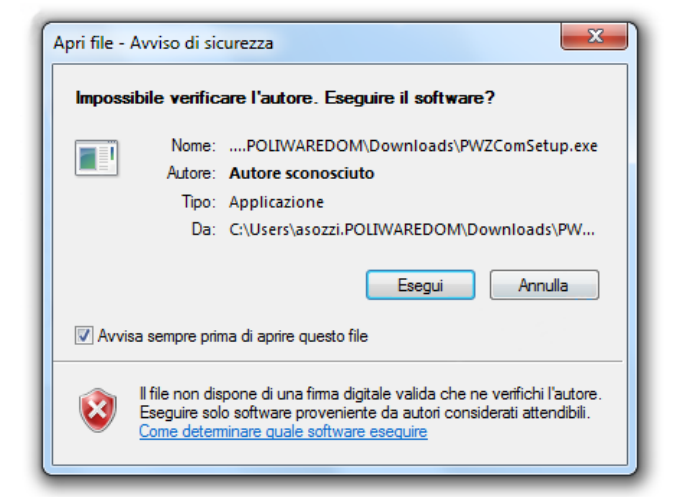

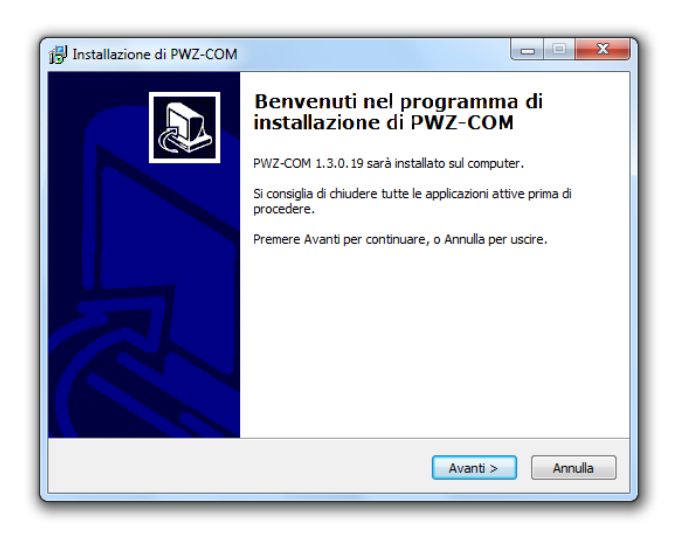

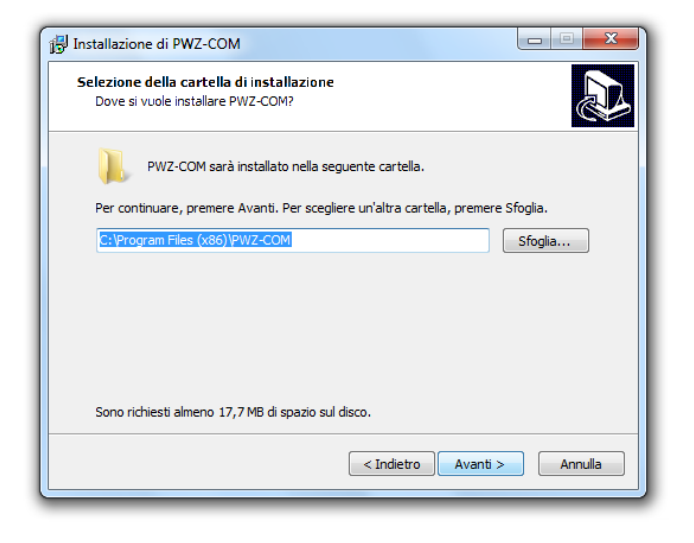

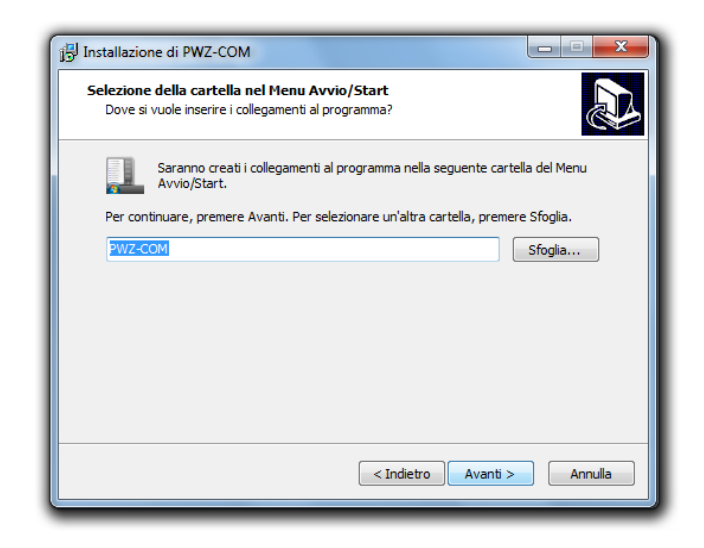

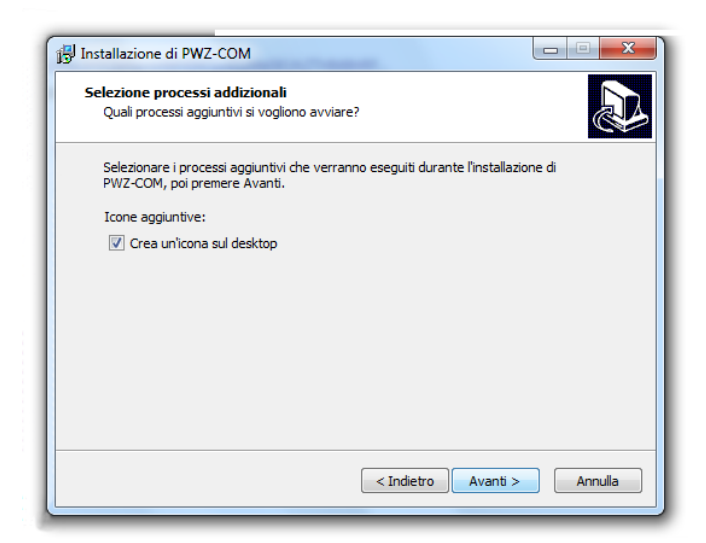

| ronto per l'installazione                                               | 1                                                |
|-------------------------------------------------------------------------|--------------------------------------------------|
| Il programma di installazione è pronto pe<br>computer.                  | er iniziare l'installazione di PWZ-COM sul       |
| Premere Installa per continuare con l'ins<br>le impostazioni.           | tallazione, o Indietro per rivedere o modificare |
| Cartella di installazione:<br>C:\Program Files (x86)\PWZ-COM            | <u>م</u>                                         |
| Cartella del menu Avvio/Start:<br>PWZ-COM                               |                                                  |
| Processi addizionali:<br>Icone aggiuntive:<br>Crea un'icona sul desktop |                                                  |
|                                                                         | -                                                |
| 4                                                                       | 4                                                |
|                                                                         |                                                  |

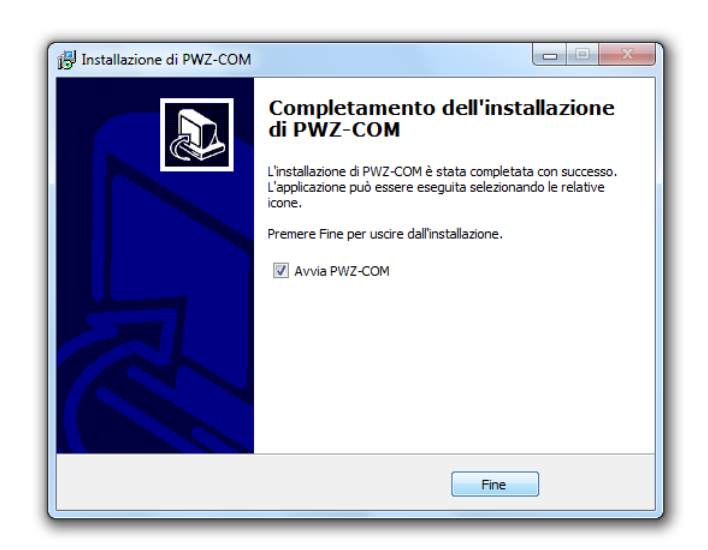

## 3. Attivazione ed utilizzo di TIME COUNT

Sul desktop del PC sarà riportata l'icona di attivazione del programma che provvederà, come prima funzione, alla ricerca automatica in rete dei terminali precedentemente installati visualizzandone il modello e l'indirizzo IP

| PWZ-Com ver.1.3.0.19     |                        |                                    |                                           |          |         | - 0 %       |
|--------------------------|------------------------|------------------------------------|-------------------------------------------|----------|---------|-------------|
| 🕂 — 🥵 🔍 🗎                | ‱(                     | 9 😪 🙋                              |                                           |          |         |             |
| Mostra anche disattivati | Timbr<br>Utent<br>Dime | rature:<br>ti:<br>nsione database: | 0 (24/09/2014 - 24/09/2014)<br>0<br>37 KB |          |         | 🗢 Aggioma   |
| (MORE)                   |                        |                                    | Ultimi scarichi effett                    | luati    |         |             |
| [192.186.1.190]          | ID                     | Data/ora                           | Term OK                                   | Term ERR | Timbrat | Descrizione |
|                          | •                      |                                    | mappa                                     | Adau     |         |             |

Premendo OK i terminali rilevati saranno automaticamente aggiunti al software ed acquisiti automaticamente gli utenti eventualmente presenti nei terminali stessi per semplificare le operazioni.

Terminata questa breve operazione preliminare si accederà all'interfaccia principale del software, che si gestisce tramite la toolbar posta in alto:

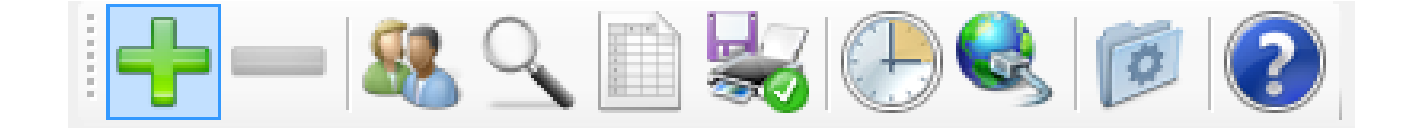

## 3.1. Configurazione

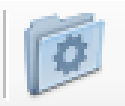

Vengono rese disponibili le configurazioni di default previste dal programma e per ciascuna di esse i relativi commenti e valori di default.

| PWZ-Com ver.1.3.0.19                                 |                                                                                                    | -                                                   |                                                  |                                                        |                      |
|------------------------------------------------------|----------------------------------------------------------------------------------------------------|-----------------------------------------------------|--------------------------------------------------|--------------------------------------------------------|----------------------|
| <u>+ - 88 9</u>                                      | . 🗈 😸 🕑 😪 🝺                                                                                                    |                                                     |                                                  |                                                        |                      |
| Dilauraira a tara                                    |                                                                                                    | Configurazione                                      |                                                  |                                                        |                      |
| Se si attiva questa opzione                          | IINAII AII AVVIO<br>1 ogni volta che il software verrà avviato verrà effettuata una scansione dei terminali pr                                                                                                    | resenti nella rete locale, propone                  | ndo di aggiungerli automaticamente alla          | mappa. [default = SI]                                  |                      |
| Sincronizzazion                                      | e automatica orario terminali                                                                                                    |                                                     |                                                  |                                                        |                      |
| Attivando questa opzione i                           | terminali verranno sincronizzati con l'orario del PC prima di ogni ricezione dati. [default                                                                                                    | = SI]                                               |                                                  |                                                        |                      |
| Esportazione au                                      | itomatica timbrature                                                                                                    |                                                     |                                                  |                                                        |                      |
| Attivando questa opzione (<br>[default = SI]         | Jopo aver ricevuto le timbrature dai terminali saranno automaticamente esportate seco                                                                                                    | ndo la configurazione di ogni ter                   | minale. Se si disattiva verranno ricevute        | le timbrature nel database locale e saranno esportabil | i manualmente.       |
| ercorso archivi st<br>In questa cartella (preferibil | Drici e backup: C:\Users\asozzi.POLIWAREDOM\Doci<br>mente in una condivisione di rete di cui si fa automaticamente backup) verranno posiz                                                                                                    | uments\PWZ-Com<br>tionati i backup del database e g | ji archivi storici relativi alle timbrature. (de | efault: [Documenti]\PWZ-COM]                           |                      |
| Archiviazione au                                     | Itomatica                                                                                                    |                                                     |                                                  |                                                        |                      |
| Selezionando questa opzio                            | ne verranno automaticamente archiviate le timbrature più vecchie del numero di mesi                                                                                                    | configurate sotto. [default = SI]                   |                                                  |                                                        |                      |
| Mesi da manten                                       | ere nel database: 12                                                                                                    |                                                     |                                                  |                                                        |                      |
| Specifica l'Intervallo di temp                       | o prima che le timbrature siano considerate come da archiviare [default: 12]                                                                                                    |                                                     |                                                  |                                                        |                      |
| Backup automat                                       | ico                                                                                                    |                                                     |                                                  |                                                        |                      |
| Selezionando questa opzio                            | ne ogni prima apertura giomaliera genererà una copia di backup del database nella ca                                                                                                    | artella configurata sopra. Verrani                  | no conservate le ultime dieci copie di ba        | ckup. [default = SI]                                   |                      |
| Carica automation<br>Selezionando questa opzio       | camente info terminale selezionato                                                                                                    | i di stato in modo automatico (ec                   | uivale a premere "refresh"). Questo può          | comportare un rallentamento nelle operazioni se il ten | ninale impiega un    |
| tempo più lungo del normal                           | e a rispondere. [default = NO]<br>i di accorto durante il dovumbond della timbratura                                                                                                    |                                                     |                                                  |                                                        |                      |
| Selezionando questa opzio                            | Il di entore durante il download delle timbrature<br>ine quando si scaricano le timbrature premendo il tasto nella toolbar, in caso avvengan<br>di su adamaticano del timbrate accessione in caso a serie di consecutione di adamaticano della della della della | no errori di comunicazione, verrà                   | mostrata un'interfaccia di dialogo che n         | e mostra i dettagli (necessario premere OK per continu | are). In caso non si |
| selezioni il download prose                          | guna automaticamente al terminale successivo in caso di enon (come avviene durante                                                                                                    | n download automatico da scri                       | euliazione) (deradut = 31)                       |                                                        |                      |
|                                                      |                                                                                                    |                                                     |                                                  |                                                        |                      |
|                                                      |                                                                                                    |                                                     |                                                  |                                                        |                      |
|                                                      |                                                                                                    |                                                     |                                                  |                                                        |                      |
|                                                      |                                                                                                    |                                                     |                                                  |                                                        |                      |
|                                                      |                                                                                                    |                                                     |                                                  |                                                        |                      |
|                                                      |                                                                                                    |                                                     |                                                  |                                                        |                      |
| artella database e log Cartel                        | a archivi storici / backup                                                                                                    |                                                     | Com                                              | npatta DB Archiviazion                                 | ne timbrature        |
|                                                      |                                                                                                    | Pronto                                              |                                                  |                                                        |                      |
|                                                      |                                                                                                    |                                                     |                                                  |                                                        |                      |
|                                                      |                                                                                                    |                                                     |                                                  |                                                        |                      |
|                                                      | Visualizza la dire                                                                                                    | ctory nella                                         | quale                                            |                                                        | Ļ                    |
|                                                      | vengono registrate                                                                                                    | e le copie d                                        | li back-                                         | Vadara pagi                                            |                      |
|                                                      |                                                                                                    | la nrima                                            | di ogni                                          | vedere pagi                                            | na successiva        |
|                                                      |                                                                                                    |                                                     |                                                  |                                                        |                      |
|                                                      | accesso giornalier                                                                                                    | o degli uli                                         |                                                  |                                                        |                      |
|                                                      | giorni, e l'archiv                                                                                                    | viazione de                                         | ei dati                                          |                                                        |                      |
|                                                      | storicizzati.                                                                                                    |                                                     |                                                  |                                                        |                      |
|                                                      |                                                                                                    |                                                     |                                                  |                                                        |                      |
|                                                      |                                                                                                    |                                                     |                                                  |                                                        |                      |
|                                                      |                                                                                                    | _                                                   |                                                  |                                                        |                      |
|                                                      | Visualizza la directory                                                                                                    |                                                     | Consente la                                      | compattazione                                          |                      |
|                                                      |                                                                                                    |                                                     |                                                  |                                                        |                      |
| $\rightarrow$                                        | nella quale é résidente il                                                                                                    |                                                     | del database                                     | e liberando spazi                                      |                      |
|                                                      | database dei dati ed il log                                                                                                    |                                                     | non significa                                    | ati: da effettuarsi                                    |                      |
|                                                      | degli eventi.                                                                                                    |                                                     | periodicame                                      | ente                                                   |                      |
|                                                      | -                                                                                                    |                                                     |                                                  |                                                        |                      |

## 3.1.1. Archiviazione timbrature

La funzione consente di visualizzare le mensilità disponibili per le consuntivazioni e quelle storicizzate con possibilità di migrazione da un'area all'altra in funzione delle necessità: mantenere troppe mensilità in linea rende il database più carico di dati con possibili rallentamenti delle funzioni, per una funzionalità ottimale si consiglia di tenere in linea i dati degli ultimi 12 mesi.

| PWZ-Com ver.1.3.0.19                                                                                |                                  |                                           |                                                 |                                                       |                                             |
|----------------------------------------------------------------------------------------------------|----------------------------------|-------------------------------------------|-------------------------------------------------|-------------------------------------------------------|---------------------------------------------|
|                                                                                                    | ۵ 😥                              |                                           |                                                 |                                                       |                                             |
|                                                                                                    |                                  |                                           | Configurazione                                  |                                                       |                                             |
| Rilevazione terminali all'avvio                                                                     |                                  |                                           |                                                 |                                                       |                                             |
| Se si attiva questa opzione ogni volta che il software                                              | e verrà avviato verrà effettua   | ta una scansione dei terminali presen     | ti nella rete locale, proponendo di aggiunger   | i automaticamente alla mappa. [default = SI]          |                                             |
| Sincronizzaziono automatica o                                                                       | rario torminali                  |                                           |                                                 |                                                       |                                             |
| Attivando questa opzione i terminali verranno sincro                                                | nizzati con l'orario del PC prin | na di ogni ricezione dati. [default = SI] | 1                                               |                                                       |                                             |
|                                                                                                    |                                  |                                           |                                                 |                                                       |                                             |
| Esportazione automatica timbro                                                                      | ature                            |                                           |                                                 |                                                       |                                             |
| Attivando questa opzione dopo aver ricevuto le timb<br>[default = SI]                               | prature dai terminali saranno a  | automaticamente esportate secondo l       | a configurazione di ogni terminale. Se si disat | tiva verranno ricevute le timbrature nel database loc | cale e saranno esportabili manualmente.     |
| Percorso archivi storici e backup                                                                   | Archiviazione storica            | and the owner of the second diversion of  | and the local                                   |                                                       |                                             |
| In questa cartella (preferibilmente in una condivisio                                               | Timbrature nel databas           | æ                                         | Timbrature archiviate                           | 101                                                   | M]                                          |
| Archiviazione automatica                                                                            | Mese                             | Timbrature                                | Mese                                            | Timbrature                                            |                                             |
| Selezionando guesta opzione verranno automatica                                                     | marzo 2014                       | 5                                         | novembre 2013                                   | 237                                                   |                                             |
|                                                                                                    | febbraio 2014                    | 369                                       | dicembre 2013                                   | 157                                                   |                                             |
| Mesi da mantenere nel databa                                                                        | gennaio 2014                     | 352                                       |                                                 |                                                       |                                             |
| Specifica l'intervallo di tempo prima che le timbratu                                               |                                  |                                           |                                                 |                                                       |                                             |
|                                                                                                    |                                  |                                           |                                                 |                                                       |                                             |
| Backup automatico                                                                                   |                                  |                                           |                                                 |                                                       |                                             |
| Selezionando questa opzione ogni prima apertura                                                     |                                  |                                           |                                                 |                                                       |                                             |
| Carica automaticamente info l                                                                       |                                  |                                           |                                                 |                                                       |                                             |
| Selezionando questa opzione ogni volta che si cliq                                                  |                                  |                                           |                                                 | i ita                                                 | nelle operazioni se il terminale impiega un |
| tempo più lungo del normale a nspondere. [default                                                   |                                  |                                           |                                                 |                                                       |                                             |
| Mostra messaggi di errore dur                                                                       |                                  |                                           |                                                 |                                                       |                                             |
| Selezionando questa opzione quando si scaricano<br>selezioni il download proseguirà automaticamente |                                  | Archivia 🛁                                |                                                 | = Ripristina                                          | premere OK per continuare). In caso non si  |
| l                                                                                                   | L                                |                                           |                                                 | Tuphound                                              |                                             |
|                                                                                                    |                                  |                                           |                                                 |                                                       |                                             |
|                                                                                                    |                                  |                                           |                                                 |                                                       |                                             |
|                                                                                                    |                                  |                                           |                                                 |                                                       |                                             |
|                                                                                                    |                                  |                                           |                                                 |                                                       |                                             |
|                                                                                                    |                                  |                                           |                                                 |                                                       |                                             |
|                                                                                                    |                                  |                                           |                                                 |                                                       |                                             |
|                                                                                                    |                                  |                                           |                                                 |                                                       |                                             |
|                                                                                                    |                                  |                                           |                                                 | O                                                     | Auchi deniene Kerkenk                       |
| Cartella database e log Cartella archivi storici / backup                                           | 1                                |                                           |                                                 | Compatta DB                                           | Archiviazione timbrature                    |
|                                                                                                    |                                  |                                           | Pronto                                          |                                                       |                                             |

## 3.2. Aggiungi / Rimuovi terminali

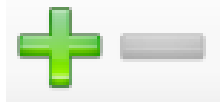

I due pulsanti consentono l'installazione di nuovi terminali (+) o la disinstallazione di uno esistente (-), nella mappa dei terminali installati possono convivere modelli differenti sia con tecnologia di rilevazione delle presenze con badge RFID che Biometrici con lettore di impronta digitale. Non è previsto un limiti fisico del numero di terminali installabili.

## 3.3. Utenti

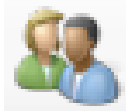

Consente la gestione di un'anagrafica utenti, con possibilità di aggiunta di nuovi soggetti (tasto +) o la cancellazione di quelli in essere (tasto -).

| 🕮 PWZ-Com ve   | r.1.3.0.19     | -                           | -       |               |               |                 |  |              |
|----------------|----------------|-----------------------------|---------|---------------|---------------|-----------------|--|--------------|
|                | 🎎 🔍 🗋 崣        | 🕒 🌏 🙋                       |         |               |               |                 |  |              |
|                |                |                             |         |               | Gestione ut   | enti            |  | $\mathbf{X}$ |
| 🖬 🕂 🗹 🛛        | Mostra: Attivi | <ul> <li>Filtro:</li> </ul> | 🕯 I     | nvia ai termi | nali 🔸 Ricevi | da un terminale |  |              |
| Codice         | Cognome        | Nome                        | RFID    | Password      | Tipo          | Impronte        |  |              |
| & 1            | Ranzani        | Luigi                       | 7933374 | No            | Utente        | -               |  |              |
| <u>&amp;</u> 2 | Almodovar      | Ernesto                     | 7950898 | No            | Utente        | -               |  |              |
| & 3            | Cerrone        | Roberto                     | 8047068 | No            | Utente        | -               |  |              |
| & 4            | Materazzi      | Luca                        | 7927492 | No            | Utente        | -               |  |              |
| <b>&amp;</b> 6 | Materazzi      | Alberto                     | 7950563 | No            | Utente        | -               |  |              |
| & 7            | Michelangeli   | Giulio                      | 7938925 | No            | Utente        | -               |  |              |
|                |                |                             |         |               |               |                 |  |              |

I dati riportati nella tabella utenti sono:

- Codice: progressivo di registrazione
- Cognome e Nome: identificativo anagrafico del soggetto
- RFID: codice del badge associato
- **Password**: se abilitata consente il riconoscimento del soggetto (PIN), potrà essere utilizzata singolarmente o in associazione al codice RDID
- **Tipo**: identifica un soggetto come Utente o Amministratore
- Impronte: solo se installati terminali biometrici, visualizza il numero di impronte dichiarate per ogni soggetto: da 0 a 10 max

| Mostra: | τυττι      | • | Filtro: |
|---------|------------|---|---------|
|         | TUTTI      |   |         |
|         | Attivi     |   |         |
|         | Non attivi |   |         |

**Mostra**: dalla tendina a finestra è possibile selezionare la modalità di visualizzazione dei soggetti attualmente attivi, quelli dismessi o entrambi

**Filtro**: consente la digitazione di un testo per visualizzare tutti i soggetti nel cui Cognome o Nome sia presente tale stringa.

👔 Invia ai terminali 👎 Ricevi da un terminale

#### Invia ai Terminali

Consente la trasmissione dei dati, quale aggiornamento anagrafica dipendenti, da PC a Terminale Presenze.

La funzione risulta particolarmente utile nel caso in cui siano installati più terminali: le associazioni effettuate su PC tra dipendente e codici RFID e/o Impronte digitali vengono inviate a tutti i terminali attivi.

#### Ricevi da un terminale

Consente la ricezione dei dati anagrafici memorizzati su un terminale a PC quali nuove associazioni tra dipendenti e Codici RDIF e/o Impronte digitali, tutte le varianti apportate saranno sincronizzate con il database e rese disponibili per l'invio ad altri eventuali terminali presenti in rete.

## 3.4. Ricerca timbrature

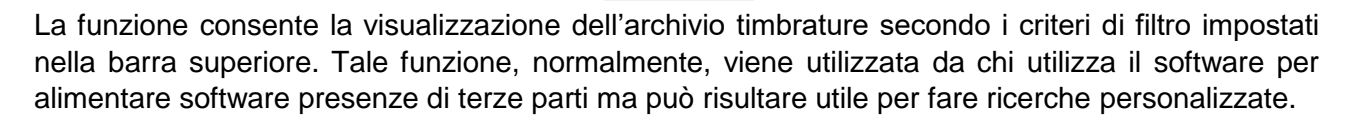

| MZ-Com ver.1.3.0.19        |                 |                     |          |             |       |                              |                       | - 0 <b>- X</b> |
|----------------------------|-----------------|---------------------|----------|-------------|-------|------------------------------|-----------------------|----------------|
| 🕂 🛶 👝 🥵 🔍 🗎                |                 |                     |          |             |       |                              |                       |                |
|                            |                 |                     |          | Timbrature  | Ð     |                              |                       | ×              |
| Date: 01/09/2013           | mbrature        | Utente: TUTTI       | • Term   | ninale: TUT | TI    | <ul> <li>Scarico:</li> </ul> | Stato esportaz: Tutte | •              |
| Esporta tutte le timbratur | re non esportat | te                  |          |             |       | ,                            |                       |                |
| Data/ora                   | Cod             | Utente              | Funzione | Terminale   | Mezzo | Batch                        |                       | *              |
| 27/02/2014 13:22:52        | 6               | Materazzi Alberto   | 0        |             | ?     | (M:21) 03/03/2014            |                       |                |
| 27/02/2014 13:23:02        | 4               | Materazzi Luca      | 0        |             | ?     | (M:21) 03/03/2014            |                       |                |
| 27/02/2014 13:23:06        | 2               | Almodovar Ernesto   | 0        |             | ?     | (M:21) 03/03/2014            |                       |                |
| 27/02/2014 13:23:52        | 7               | Michelangeli Giulio | 0        |             | ?     | (M:21) 03/03/2014            |                       |                |
| 27/02/2014 13:23:53        | 3               | Cerrone Roberto     | 0        |             | ?     | (M:21) 03/03/2014            |                       |                |
| 27/02/2014 17:37:30        | 7               | Michelangeli Giulio | 1        |             | ?     | (M:21) 03/03/2014            |                       |                |
| 27/02/2014 17:37:31        | 3               | Cerrone Roberto     | 1        |             | ?     | (M:21) 03/03/2014            |                       |                |
| 27/02/2014 17:38:37        | 6               | Materazzi Alberto   | 1        |             | ?     | (M:21) 03/03/2014            |                       |                |
| 27/02/2014 17:38:45        | 4               | Materazzi Luca      | 1        |             | ?     | (M:21) 03/03/2014            |                       |                |
| 27/02/2014 17:38:53        | 2               | Almodovar Ernesto   | 1        |             | ?     | (M:21) 03/03/2014            |                       |                |
| 28/02/2014 07:48:45        | 7               | Michelangeli Giulio | 1        |             | ?     | (M:21) 03/03/2014            |                       |                |
| 28/02/2014 07:50:53        | 6               | Materazzi Alberto   | 1        |             | ?     | (M:21) 03/03/2014            |                       |                |
| 28/02/2014 07:50:58        | 4               | Materazzi Luca      | 1        |             | ?     | (M:21) 03/03/2014            |                       |                |
| 28/02/2014 07:50:59        | 2               | Almodovar Ernesto   | 1        |             | ?     | (M:21) 03/03/2014            |                       |                |
| 28/02/2014 07:58:18        | 3               | Cerrone Roberto     | 1        |             | ?     | (M:21) 03/03/2014            |                       |                |
| 28/02/2014 12:05:38        | 6               | Materazzi Alberto   | 0        |             | ?     | (M:21) 03/03/2014            |                       |                |
| 28/02/2014 12:05:47        | 4               | Materazzi Luca      | 0        |             | ?     | (M:21) 03/03/2014            |                       |                |
| 28/02/2014 12:05:48        | 2               | Almodovar Ernesto   | 0        |             | ?     | (M:21) 03/03/2014            |                       |                |
| 28/02/2014 12:11:22        | 7               | Michelangeli Giulio | 0        |             | ?     | (M:21) 03/03/2014            |                       |                |
| 28/02/2014 12:11:23        | 3               | Cerrone Roberto     | 0        |             | ?     | (M:21) 03/03/2014            |                       |                |
| 28/02/2014 13:20:17        | 6               | Materazzi Alberto   | 0        |             | ?     | (M:21) 03/03/2014            |                       |                |
| 28/02/2014 13:20:18        | 4               | Materazzi Luca      | 0        |             | ?     | (M:21) 03/03/2014            |                       |                |
| 28/02/2014 13:20:20        | 2               | Almodovar Ernesto   | 0        |             | ?     | (M:21) 03/03/2014            |                       |                |
| 28/02/2014 17:38:02        | 3               | Cerrone Roberto     | 1        |             | ?     | (M:21) 03/03/2014            |                       |                |
| 28/02/2014 17:38:03        | 7               | Michelangeli Giulio | 1        |             | ?     | (M:21) 03/03/2014            |                       |                |
| 28/02/2014 17:38:59        | 2               | Almodovar Ernesto   | 1        |             | ?     | (M:21) 03/03/2014            |                       |                |
| 28/02/2014 17:39:01        | 6               | Materazzi Alberto   | 1        |             | ?     | (M:21) 03/03/2014            |                       |                |
| 28/02/2014 17:39:03        | 4               | Materazzi Luca      | 1        |             | ?     | (M:21) 03/03/2014            |                       |                |
| 03/03/2014 07:43:34        | 7               | Michelangeli Giulio | 1        |             | ?     | (M:21) 03/03/2014            |                       |                |
| 03/03/2014 07:54:33        | 6               | Materazzi Alberto   | 1        |             | ?     | (M:21) 03/03/2014            |                       | -              |
| 03/03/2014 07:54:35        | 4               | Materazzi Luca      | 1        |             | ?     | (M:21) 03/03/2014            |                       |                |
| 03/03/2014 07:54:37        | 2               | Almodovar Ernesto   | 1        |             | ?     | (M:21) 03/03/2014            |                       | E.             |
| 03/03/2014 08:01:50        | 3               | Cerrone Roberto     | 1        |             | ?     | (M:21) 03/03/2014            |                       |                |

In rosso vengono visualizzate le timbrature non esportate (default) ed in nero quelle esportate. Se non si usa TIME COUNT per alimentare un software esterno è normale che tutte le timbrature siano rosse, ovvero "non esportate".

## 3.5. Visualizza e modifica timbrature

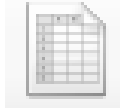

La funzione consente la visualizzazione delle timbrature presenti nel database relative al dipendente selezionato, scorrendo semplicemente con i controlli posti in alto a destra si accede progressivamente alle timbrate dei mesi precedenti o successivi a quello visualizzato.

Le righe su colore azzurro indicano i giorni festivi, quelle su fondo grigio identificano i giorni lavorativi. Su ogni riga sono posti gli orari rilevati dalle timbrature sul terminale.

Nel caso in cui vengano rilevate delle anomalie, la riga interessata viene visualizzata in colore rosso: nell'esempio riportato nella figura sottostante si evince una mancata timbratura giornaliera che potrà essere aggiunta manualmente restando evidenziato l'intervento manuale con carattere in grassetto (si potrà sempre annullare qualunque operazione manuale).

| PWZ-Com ver.      | 1.3.0.19           |                     |                    |                   |                    |                    |         |                       |        |     |       |   |
|-------------------|--------------------|---------------------|--------------------|-------------------|--------------------|--------------------|---------|-----------------------|--------|-----|-------|---|
| <b>-</b>          | <u>&amp; Q</u>     | 😹   🕑 🔩   🙋         | 1                  |                   |                    |                    |         |                       |        |     |       |   |
|                   |                    |                     |                    |                   | Modifica I         | timbrature         |         |                       |        |     |       |   |
| Almodov           | ar Ernest          | o                   |                    |                   |                    |                    | •       | <del> F</del> ebbraio | - 20   | 14  | •     |   |
| sabato            | 01/02/2014         |                     |                    |                   |                    |                    |         |                       | -      | +   | 00:00 | ĥ |
| domenica          | 02/02/2014         |                     |                    |                   |                    |                    |         |                       | *      | +   | 00:00 |   |
| lunedì            | 03/02/2014         | 08.00   12.00       | 13.30              |                   |                    |                    |         |                       | *      | ÷   | 04:00 |   |
| martedì           | 04/02/2014         | 08.00 🚔 12.00       | 13.3               | Aggiungi timbratu | ra                 |                    |         |                       | *      | +   | 08:00 |   |
| mercoledì         | 05/02/2014         | 08.00 🛉 12.00       | 13.3               | Aggiungi un       | a timbratura nel g | giorno lunedì 03/0 | 2/2014  |                       | *      | +   | 08:00 |   |
| giovedì           | 06/02/2014         | 08.00   12.00       | 13.3               |                   |                    |                    | 17.30   |                       | -      | +   | 08:00 |   |
| venerdì           | 07/02/2014         | 08.00   12.00       | 13.3               |                   |                    | ₩ ок               | Annulla |                       | *      | +   | 08:00 | = |
| sabato            | 08/02/2014         |                     |                    |                   |                    | V OK               |         |                       | -      | +   | 00:00 |   |
| domenica          | 09/02/2014         |                     |                    |                   |                    |                    |         | -                     | -      | +   | 00:00 |   |
| lunedì            | 10/02/2014         | 08.00   12.00       | 13.30              | 17.30             | ▲<br>▼             |                    |         |                       | -      | +   | 08:00 |   |
| martedì           | 11/02/2014         | 08.00   12.00       | 13.30              | 17.45             | *<br>*             |                    |         |                       | *      | ÷   | 08:15 |   |
| mercoledì         | 12/02/2014         | 08.00   12.00       | 13.30              | 17.30             | *<br>*             |                    |         |                       | *      | +   | 08:00 |   |
| giovedì           | 13/02/2014         | 08.00   12.15       | 13.30              | 17.45             | *<br>*             |                    |         |                       | *      | +   | 08:30 |   |
| venerdì           | 14/02/2014         | 08.00 🛉 12.00       | 13.30              | 17.45             | *<br>*             |                    |         |                       | *      | +   | 08:15 | ۲ |
| sabato            | 15/02/2014         |                     |                    |                   |                    |                    |         |                       | -      | +   | 00:00 |   |
| domenica          | 16/02/2014         |                     |                    |                   |                    |                    |         |                       | -      | +   | 00:00 |   |
| lunedì            | 17/02/2014         | 08.00   12.00       | 13.30              | 17.30             |                    |                    |         |                       | *      | +   | 08:00 |   |
| martedì           | 18/02/2014         | 08.00   12.00       | 13.30              | 17.30             | ×                  |                    |         |                       | *      | +   | 08:00 |   |
| mercoledì         | 19/02/2014         | 08.00  🗍 12.00      | 13.30              | 17.30             | ×                  |                    |         |                       | *      | +   | 08:00 |   |
| diovedì<br>Tavoin | 20/02/2014         |                     | 12 20              | 17 30             |                    |                    |         | A make with           |        | 4   | 08-00 | + |
| i empo lavora     | ato: <b>157:00</b> | Giorni lavorati: 20 | et <u>Ripristi</u> | na mese           |                    |                    |         | Arrotondamento:       | 15 min | uti |       | • |

Il criterio di arrotondamento, selezionabile dal pulsante posto in basso alla destra, prevede le seguenti alternative:

- Nessuno
- 1 minuto
- 5 minuti
- 15 minuti
- 30 minuti
- 1 ora

Tale funzione provvede automaticamente all'applicazione dell'arrotondamento in avanti per le<br/>entrate ed indietro per le uscite aggiornando in tempo reale la totalizzazione del monte ore netto.Ver. 1.1 – luglio 2018pag. 11 di 14

## 3.6. Visualizza e stampa i cartellini dei dipendenti

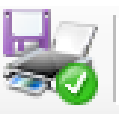

La funzione consente la selezione di un mese/anno tra quelli presenti nel database e la stampa di uno o di tutti i cartellini dei dipendenti per il mese selezionato.

| PWZ-Com ver.1.3.0.19                              | and the second division of           | Sector Sector |              |   |  |
|---------------------------------------------------|--------------------------------------|---------------|--------------|---|--|
|                                                   |                                      |               |              |   |  |
|                                                   | Visualizza e stampa c                | artellini     |              |   |  |
| Utente: TUTTI                                     | <ul> <li>Anche licenziati</li> </ul> | Mese:         | 2014 gennaio | • |  |
| Mostra timbrature originali Arrotonda             | mento: 15 minuti                     | •             |              |   |  |
| 4    4            di   ▶  ▶     4    ⊗     ⊕    □ | Trova   Successivo                   |               |              |   |  |
|                                                   |                                      |               |              |   |  |
|                                                   |                                      |               |              |   |  |
|                                                   |                                      |               |              |   |  |
|                                                   |                                      |               |              |   |  |

I passi sono i seguenti:

- Selezione l'utente o tutti gli utenti;
- Selezionare il criterio di arrotondamento desiderato;
- Abilitare il flag "Mostra timbrature originali" nel caso in cui si desideri che sul foglio mensile del dipendente vengano riportate le timbrate effettive delle timbrature oppure disattivare tale flag visualizzando in tal caso l'orario arrotondato per effetto del criterio di arrotondamento selezionato;
- Selezionare il mese/anno d'interesse;
- Confermare le selezioni con

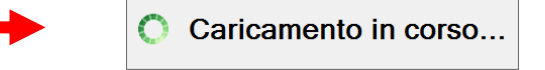

Ultimato il caricamento dei dati verrà attivata la barra dei comandi di visualizzazione e stampa:

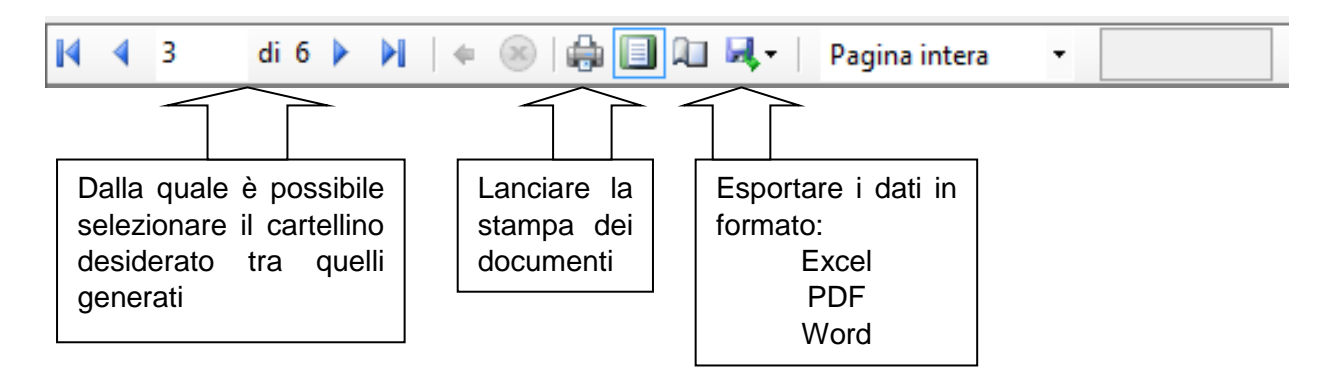

Esempio di cartellino mensile generato

| COD    | COGNOM   | E NOME     |         |        |         |        |         | onnolo | 2044    |
|--------|----------|------------|---------|--------|---------|--------|---------|--------|---------|
| 6      | Materaza | zi Alberto | )       |        |         |        | g       | ennaio | 2014    |
|        | 1        |            | 2       |        | 3       | }      |         |        |         |
| DATA   | ENTRATA  | USCITA     | ENTRATA | USCITA | ENTRATA | USCITA | ENTRATA | USCITA | ORE LAV |
| mer 01 |          |            |         |        |         |        |         |        | 00:00   |
| gio 02 |          |            |         |        |         |        |         |        | 00:00   |
| ven 03 |          |            |         |        |         |        |         |        | 00:00   |
| sab 04 |          |            |         |        |         |        |         |        | 00:00   |
| dom 05 |          |            |         |        |         |        |         |        | 00:00   |
| lun 06 |          |            |         |        |         |        |         |        | 00:00   |
| mar 07 | 08.00    | 12.00      | 13.30   | 17.30  |         |        |         |        | 08:00   |
| mer 08 | 08.00    | 12.00      | 13.30   | 17.30  |         |        |         |        | 08:00   |
| gio 09 | 08.00    | 12.00      | 13.30   | 17.30  |         |        |         |        | 08:00   |
| ven 10 | 08.00    | 12.00      | 13.30   | 17.45  |         |        |         |        | 08:15   |
| sab 11 |          |            |         |        |         |        |         |        | 00:00   |
| dom 12 |          |            |         |        |         |        |         |        | 00:00   |
| lun 13 | 08.00    | 12.00      | 13.30   | 17.30  |         |        |         |        | 08:00   |
| mar 14 | 08.00    | 12.00      | 13.30   | 17.45  |         |        |         |        | 08:15   |
| mer 15 | 08.00    | 12.00      | 13.30   | 17.30  |         |        |         |        | 08:00   |
| gio 16 | 08.00    | 12.00      | 13.30   | 17.30  |         |        |         |        | 08:00   |
| ven 17 | 08.00    | 12.00      | 13.30   | 18.00  |         |        |         |        | 08:30   |
| sab 18 |          |            |         |        |         |        |         |        | 00:00   |
| dom 19 |          |            |         |        |         |        |         |        | 00:00   |
| lun 20 | 08.00    | 12.00      | 13.30   | 17.30  |         |        |         |        | 08:00   |
| mar 21 | 08.00    | 12.00      | 13.30   | 17.30  |         |        |         |        | 08:00   |
| mer 22 | 08.00    | 12.00      | 13.30   | 17.30  |         |        |         |        | 08:00   |
| gio 23 | 08.00    | 12.00      | 13.30   | 17.30  |         |        |         |        | 08:00   |
| ven 24 | 08.00    | 12.00      | 13.30   | 17.30  |         |        |         |        | 08:00   |
| sab 25 |          |            |         |        |         |        |         |        | 00:00   |
| dom 26 |          |            |         |        |         |        |         |        | 00:00   |
| lun 27 | 08.00    | 12.00      | 13.30   | 17.30  |         |        |         |        | 08:00   |
| mar 28 | 08.00    | 12.00      | 13.30   | 17.30  |         |        |         |        | 08:00   |
| mer 29 | 08.00    | 12.00      | 13.30   | 17.30  |         |        |         |        | 08:00   |
| gio 30 | 08.00    | 12.00      | 13.30   | 17.30  |         |        |         |        | 08:00   |
| Ven 31 | 08.00    | 12.00      | 13.20   | 17.30  |         |        |         |        | 08-00   |

## 3.7. Sincronizza tutti

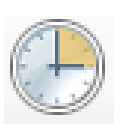

La funzione sincronizza l'orologio del terminale con quello del PC, la sincronizzazione viene effettuata automaticamente anche ad ogni scarico dati da terminale a PC (vedi 3.9)

## 3.8. Scarica timbrature

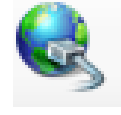

Tramite questa funzione le timbrature presenti nei terminali configurati vengono trasferite nel software su PC e saranno quindi visibili dalle funzioni <u>Ricerca timbrature</u>, <u>Visualizza e modifica</u> <u>timbrature</u> e <u>Visualizza e stampa i cartellini dei dipendenti</u>.</u>

## 3.9. Aiuto ed informazioni

Premendo questo pulsante si aprirà un menu contestuale che permette di accedere a:

- Guida in linea: questo documento,
- Richiedi assistenza: questa funzione permette di inviare una mail al supporto tecnico

| <u>G</u> uida in linea  |   |
|-------------------------|---|
| Richiedi assistenza     |   |
| Controlla aggiornamenti |   |
| Changelog               | I |
| Informazioni su         |   |

- **Controlla aggiornamenti**: accede all'area web da cui è possibile verificare la disponibilità di aggiornamenti del software
- **Changelog**: permette di mostrare le modifiche tra le versioni del software (viene mostrato automaticamente anche al primo avvio dopo un aggiornamento, limitatamente alle novità introdotte dalla versione precedentemente in utilizzo alla versione correntemente installata)
- Informazioni su: permette di accedere alla finestra con la versione, il produttore ed i link per accedere al sito web del prodotto.

## 4. Manutenzione

Il software è pensato per non richiedere manutenzione di alcun tipo. Vengono infatti mantenuti gli ultimi 12 mesi di timbrature (<u>configurabile</u>) nel database interno prima di venire automaticamente archiviate (sempre recuperabili tramite la funzione <u>archiviazione timbrature</u>.

E' sempre bene ricordare che è importante effettuare un backup di dati del PC ed in essi includere il database di TIME COUNT. Si può accedere alla cartella che lo contiene premendo il link "cartella database e log", nella sezione <u>Configurazione</u>.